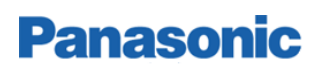

# LR-WPAN Module P/N PAN802154HAR Application Notes

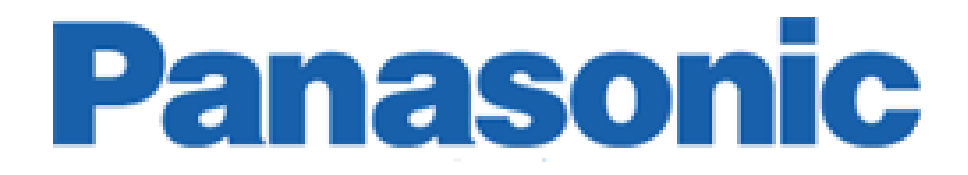

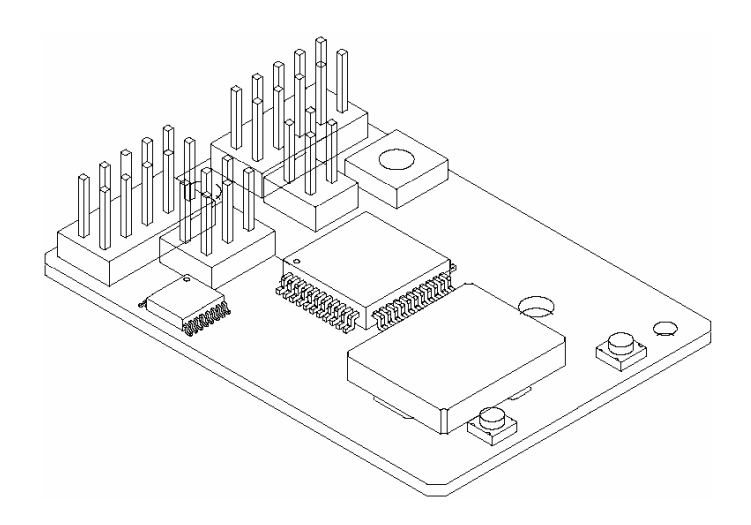

| Rev | Author/Editor | Issue Reason                                                                                                    | Date       | Release<br>Approval |
|-----|---------------|----------------------------------------------------------------------------------------------------|------------|---------------------|
| А   | Fox / Nguyen  | Initial release / Revise                                                                                            | 3-22-2005  | RBNguyen            |
| A1  | Trueman       | Revise                                                                                                    | 3-29-2005  | RBNguyen            |
| A2  | Cardenas      | Connector Nomenclature Change.<br>(Use Rev.A1 for earlier Engineering<br>Samples with Rev. 5 or earlier<br>artwork) | 7-06-2005  | RBNguyen            |
| A3  | Cardenas      | Add FCC restrictions and mechanical drawing                                                                         | 11-11-2005 | RBNguyen            |
|     |               |                                                                                                    |            |                     |

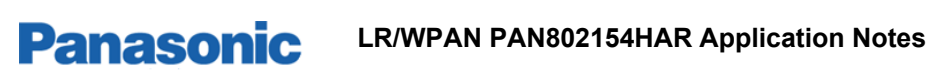

### Table of content

| 1 INTRODUCTION                                                                     |                                 |
|------------------------------------------------------------------------------------|---------------------------------|
| 1.1 Regulatory information                                                         |                                 |
| 1.2 Abbreviations and Acronyms                                                     |                                 |
| 2 LR/WPAN PAN802154HAR FEATURES, AND COMPO                                         | NENT DESCRIPTION 5              |
| 2.1 PAN802154 Features                                                             |                                 |
| 2.2 PAN802154 Image Component Layout and Block Diagram                             | 6                               |
| 2.2.1 J3: General Purpose Header                                                   |                                 |
| 2.2.2 J2: Serial Port Header                                                       | 7                               |
| 2.2.3 J4: Power/GND Header                                                         |                                 |
| 2.2.4 J1: BDM Programming header/Debugger                                          |                                 |
| 2.2.5 SW1: General Purpose Switch                                                  |                                 |
| 2.2.6 DT: LED<br>2.2.7 U1: MCU                                                     |                                 |
| 2.2.7 01. MCO                                                                      | 10                              |
| 3 APPLICABLE SW COMPONENTS                                                         |                                 |
| 3.1 SW Architecture                                                                |                                 |
| 3.1.1 Different Possible Applications with Available Software Com                  | ponents 12                      |
| 3.2 Bootloader                                                                     |                                 |
| 3.3 Required SW Tools                                                              |                                 |
| <b>3.4</b> Freescale <sup>TM</sup> ZigBee Development Platform                     |                                 |
| 3.5 Special mapping for the PAN802154 Module in Metrowerks Co                      | ode Warrior Development Tool 13 |
| 3.5.1 Compiling with a Z-Stack Project                                             |                                 |
| 3.5.2 Compiling without using the Z-Stack                                          |                                 |
| 3.6 Differences between the Panasonic PAN802154 and the Freeses                    | ale SARD Development Board 15   |
| 3.6.1 Switch                                                                       |                                 |
| 3.6.2 LED                                                                          |                                 |
| 3.6.5 KS-232 Interface<br>3.6.4 Editing SAPD Header File for the Danasonic Module. |                                 |
| 2.7 How to load a SW program into the Danagania Module                             |                                 |
| 4 EDECUENTLY ASKED OUESTIONS                                                       | 20<br>24                        |
| 4 FREQUENTLY ASKED QUESTIONS                                                       | 24                              |
| 5 REFERENCE DOCUMENTS                                                              |                                 |
| APPENDIX 1 FCC AND INDUSTRY CANADA CERTIFICA                                       | TIONS 30                        |
| Instruction to the user                                                            |                                 |
| Integration in OEM products: VERY IMPORTANT!                                       |                                 |

### 1 INTRODUCTION

The purpose of this document is to present a method for designing products using the Panasonic Low Rate / Low Power Wireless Area Network Communication Module Part Number PAN802154HAR00 and familiarize engineers with application details.

A Frequently Asked Questions (FAQ's) section is also provided for engineering quick references.

### Panasonic ZB-01 LR/WPAN PAN802154HAR Module

Panasonic's LR/WPAN PAN802154 Module is a Low Rate / Low Power communication device based upon the Freescale™ ZigBee Sensor Application Reference Design (SARD) development platform. It operates in the ISM 2.4 GHz band, and is fully compliant with the IEEE 802.15.4 standard. The PAN802154 is ready to be downloaded with Freescale's 802.15.4 PHY/ MAC layer and ZigBee protocol layer.

The PAN802154 uses the Freescale's 802.15.4 transceiver (MC13193), micro controller (GT60) and is licensed to use all released Freescale ZigBee Protocol stack layer software. Further, the PAN802154 has an on-board RS-232 interface IC and two on-board printed antennas that are etched on both sides of the board for optimum RF sensitivity. The whole RF section that encompasses U3 and all passive components and baluns are shielded to prevent RF leakage and further improve RF performance.

The PAN802154 is fully complied with FCC 15C requirements, and IC RSS 210 Issue 6, for 2.4 GHz ISM band application. This allows the customer to complete and bring the end product to the market much quicker. The application profile or program can be developed with in-house SW staff or with any third-party SW development contractor including Panasonic.

### 1.1 Regulatory information

Refer to *Appendix 1* for regulatory information

FCC Identifier: ACJ8GL-PAN802154

Industry Canada Certification Number: **216A-PN802154** 

### 1.2 Abbreviations and Acronyms

- MCU Micro-controller Unit
- FAQ Frequently Asked Questions
- **LR/WPAN** Low Rate / Low Power Wireless Personal Area Network.
- Jx Header Connector Number
- SW1 General Purpose Switch 1
- BDM Background Debugger Module

- SARD Sensor Application Reference Design
- RFD Reduced Function Device
- FFD Full Function Device
- MAC Media Access Controller
- SMAC Simple Media Access Controller
- **Z-Stack** Freescale <sup>™</sup> ZigBee Protocol Stack
- IEEE The Institute of Electrical and Electronics Engineers
- FCC Federal Communication Commission
- IC Industry Canada

# 2 LR/WPAN PAN802154HAR FEATURES, AND COMPONENT DESCRIPTION

PAN802154 Module is designed with all Hardware on board and downloadable SW to be configured as a FFD Coordinator / Router or a RFD End Node.

### 2.1 PAN802154 Features

Panasonic

### PAN802154 Features

- Fully supports ZigBee<sup>™</sup>, 802.15.4, or Simple MAC Application
- 2.4 GHz ISM, ZigBee™
- 16 Channels, 5MHz channel spacing, Full Spectrum Encode and Decode (IEEE Standard 802.15.4); up to 250 Kbps bit rate.
- RS-232 port; 2 Analog Inputs selectable to 10bit A/D Converter; and up to 8 Digital I/O ports on easy to connect header connector
- Background Debug Feature
- 1 Switch and 1 LED for control and monitoring
- Output power: 0dBm typical (1mW)
- RX Sensitivity: -92dBm typical at 1.0% Packet Error Rate.
- Shielded RF Section for improved performance
- On board printed antenna or optional connector for external antenna
- Commercial and Industrial Operating Temperature Range
- Power Supply Range:

2.2VDC to 3.4 VDC without using RS-232 capability

- 3.0VDC to 3.4 VDC with using RS-232 capability
- DC current:

RX/TX: 35mA typical

Doze for Stop Mode 3 with Real time interrupt: 5uA typical

### 2.2 PAN802154 Image, Component Layout and Block Diagram

All components are on the front side of the PAN802154. No back- side image is shown here

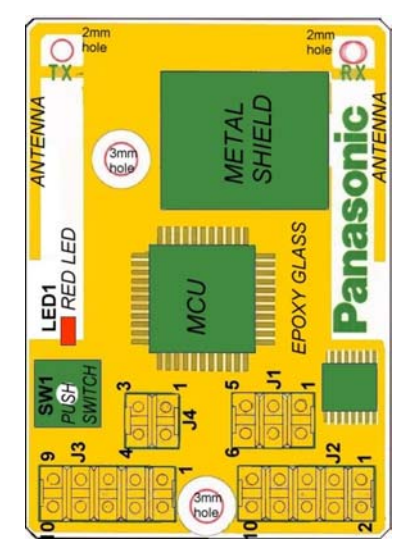

Panasonic

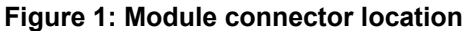

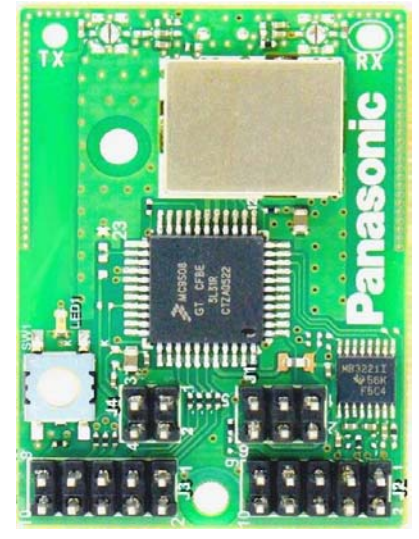

Figure 2: Module picture

- 1) Connectors J1, J2, J3 & J4 straight 2.54mm pitch, Contact material Zn
- 2) Substrate Glass Epoxy t=1.2mm
- 3) Push switch and red LED used as application required
- 4) Metal cover to meet FCC rules
- 5) 3.17mm holes to use 1/8" screw diameter for mounting using non- conductive spacer

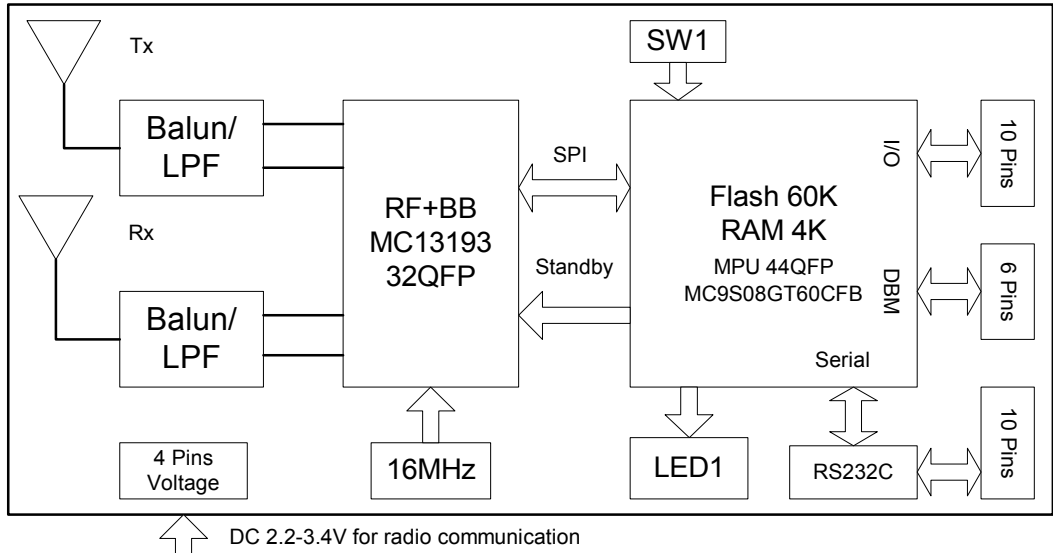

DC 3.0-3.4 for radio communication +RS232 operation

Figure 3: Block Diagram

### 2.2.1 J3: General Purpose Header

Panasonic

Header J3 is intended to be used as a general purpose I/O header. A power and GND pin are also provided to allow connection to external components.

Recommend mating connector: Molex P/N 1544-5810 or 10 pins 0.1" standard female connector

| Hdr.<br>Pin # | MCU<br>PORT/PIN | Function                    | Remarks                                                                      |
|---------------|-----------------|-----------------------------|------------------------------------------------------------------------------|
|               | Name            |                             |                                                                              |
| J3-1          | PTA7            |                             |                                                                              |
| J3-2          | PTA6            |                             | J3-1 through J3-4 can wake MCU from stop<br>3 or wait mode. They can detect  |
| J3-3          | PTA5            | General purpose digital I/O | falling/rising edges and low/high levels                                     |
| J3-4          | PTA4            |                             |                                                                              |
| J3-5          | PTA0            |                             | or low levels when keyboard interrupt is                                     |
| J3-6          | PTA1            |                             | enabled.                                                                     |
| J3-7          | VCC             | Digital Power Pin           | To provide external power to PAN802154 or vice versa.                        |
| J3-8          | GND             | GND                         |                                                                              |
| J3-9          | PTB0            | Analog input or general     | Connected to MCU Analog-to-digital 10 bit<br>A/D converter, channels 0 and 1 |
| J3-10         | PTB1            | purpose digital I/O         |                                                                              |

### Table 1: J3 Pin out

### 2.2.2 J2: Serial Port Header

Header J2 is a serial port header for connection to a PC's serial port. The header contains an RS-232 level TX line, an RX line, and GND.

Recommend for mating connector: Molex P/N 1544-5810 or 10 pins 0.1" standard female connector

*It is important to note that although the MCU and the Transceiver radio can work as low as 2.4 VDC, proper operation for RS-232 requires VCC to be greater than 3.0 volts DC.* 

| Hdr.  | RS-232 Pin Name | Function                      | Remarks                      |
|-------|-----------------|-------------------------------|------------------------------|
| Pin # |                 |                               |                              |
| J2-1  | -               | NC                            |                              |
| J2-2  | -               | NC                            |                              |
| J2-3  | RS232_TX        | Transmit line for serial port | RS-232 level transmit signal |
| J2-4  | -               | NC                            |                              |
| J2-5  | RS232_RX        | Receive line for serial port  | RS-232 level receive signal  |
| J2-6  | -               | NC                            |                              |
| J2-7  | -               | NC                            |                              |
| J2-8  | -               | NC                            |                              |
| J2-9  | GND             | Ground                        |                              |
| J2-10 | -               | NC                            |                              |

Table 2: J2 Pin out

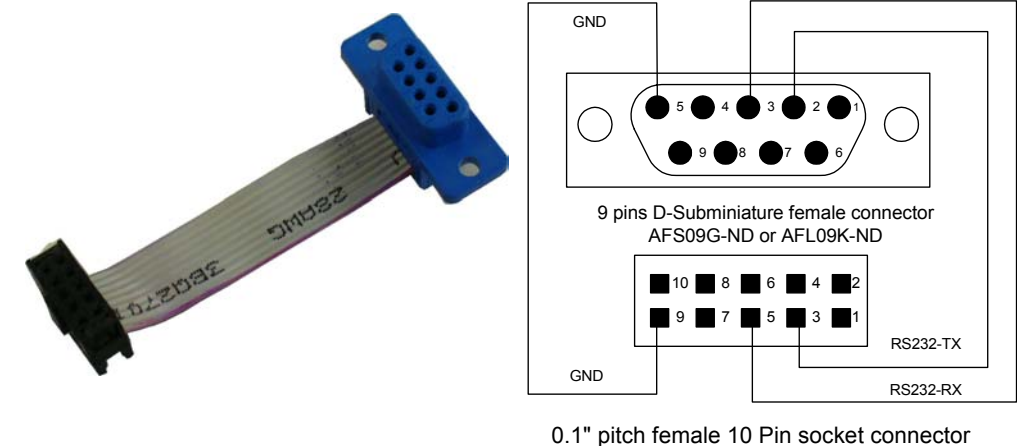

<sup>.1&</sup>quot; pitch female 10 Pin socket connecto ASC10G-ND or ASN10A-ND

### Figure 4: Recommend Serial interface cable from PAN802154 to Computer RS232

### 2.2.3 J4: Power/GND Header

Header J4 is the power connector for the PAN802154.

Recommend mating connector: Molex P/N 1544-5804 or 4 pins 0.1" (2.54mm) standard female connector

| Hdr.  |          | Function                                      | Remark                                                                 |
|-------|----------|-----------------------------------------------|------------------------------------------------------------------------|
| Pin # | PIN NAME |                                               |                                                                        |
| J4-1  | GND      | Ground                                        |                                                                        |
| J4-2  | VCC      | VCC                                           | Module's Power supply Refer to<br>specification for operating voltage  |
| J4-3  | GND      | Ground                                        |                                                                        |
| J4-4  | AD_REF   | Analog-to-digital converter reference voltage | All analog signals are measured with respect to this reference voltage |

### Table 3: J4 Pin out

### 2.2.4 J1: BDM Programming header/Debugger

Header J1 provides the connection for the Flash programmer and software debugger. Recommend mating connector: Molex P/N 1544-5806 or 6 pins 0.1" (2.54mm) standard female connector

| Hdr.<br>Pin # | PIN NAME  | Function                                          | Remarks                                                                                                    |
|---------------|-----------|---------------------------------------------------|----------------------------------------------------------------------------------------------------|
| J1-1          | PTG0/BKG0 | Serial Programming Line or<br>General Purpose I/O | This line controls the loading of new program code to the MCU. Pin has 4.7K pull-up. After code is loaded, acts as digital I/O. |
| J1-2          | GND       | Ground                                            |                                                                                                    |
| J1-3          | -         | N/C                                               |                                                                                                    |
| J1-4          | /RESET    | Reset to MCU                                      | Active-low reset                                                                                                    |
| J1-5          | -         | N/C                                               |                                                                                                    |
| J1-6          | VCC       | Provides power to BDM debugger module             |                                                                                                    |

### Table 4: J1 Pin out

### 2.2.5 SW1: General Purpose Switch

SW1 is a general-purpose switch that connects to PTA2. Pressing the switch will pull the signal to GND. The internal pull-up for PTA2 must be enabled to use this switch in an application.

### 2.2.6 D1: LED

The LED is connected to PTD0 through a 330-ohm resistor. Setting the PTD0 pin to an output and setting the value high will turn on the LED. Setting the pin low will turn off the LED.

### 2.2.7 U1: MCU

U1 is the Micro-Controller Unit -- Freescale part number: MC9S08GT60CFB. It has an 8-bit microprocessor, 60K byte Flash, 4 K byte RAM, and a 10 bit A/D converter. In addition to its capability to process the 802.15.4 PHY/MAC and protocol stack, it still has plenty of processing power left to run simple, normal sensor/actuator applications.

### 2.2.8 U3: RF IC

U3 is the radio frequency transceiver –Freescale part number: MC13193. This transceiver locates under the RF shield and together with U1 MCU forms a fully compliant IEE 802.15.4 IEEE Standard radio. The whole RF section that encompasses U3, all passive components and baluns are shielded to improve overall RF performance.

### 2.3 Mechanical Dimensions

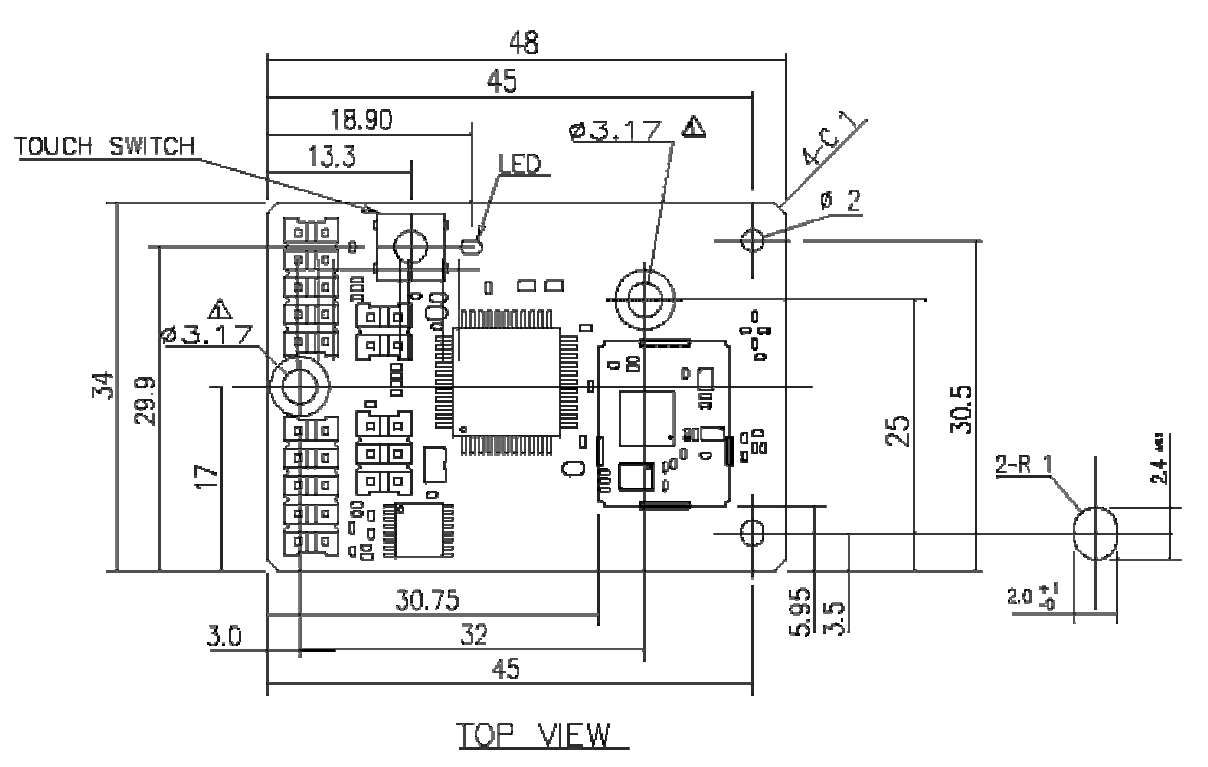

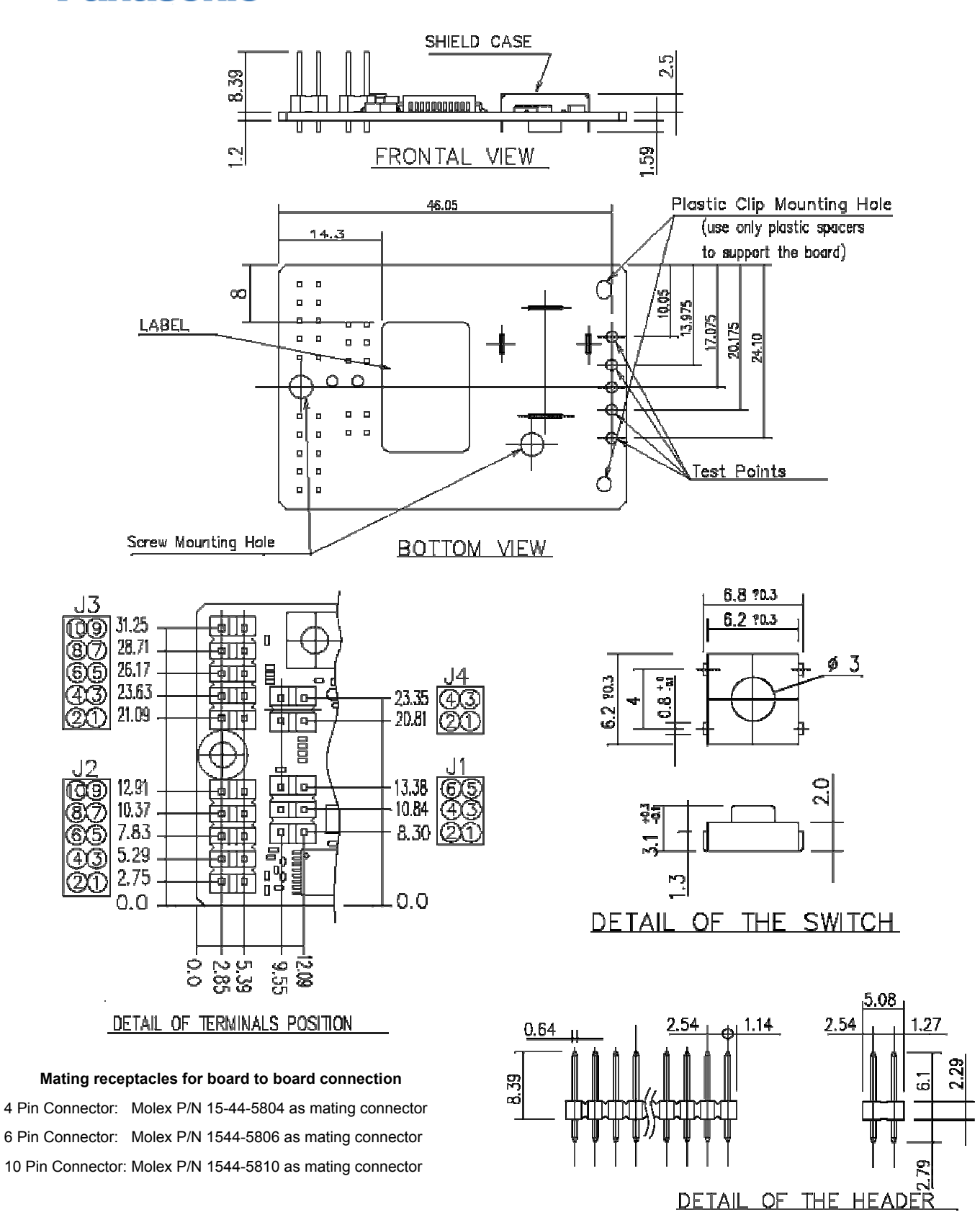

Figure 5: Mechanical drawing

### **3 APPLICABLE SW COMPONENTS**

### 3.1 SW Architecture

Panasonic

Application Program Freescale™ ZigBee PROTOCOL STACK 802.15.4 MAC LAYER PHY LAYER

Diagram Three: PAN802154 SW Architecture

The bottom 3 layers may be downloaded from Freescale<sup>™</sup> 's website. Only the Application Program or Profile will need to be generated by the system developer. There are many reference code examples available from the Freescale<sup>™</sup> website.

Depending on the application, the following Freescale<sup>™</sup> SW components may be appropriate:

- a) Freescale Embedded Bootloader
- b) 802.15.4 PHY/MAC
- c) ZigBee Protocol Stack

All of the SW above is downloadable from Freescale website; <u>http://www.freescale.com/ZigBee</u>

### 3.1.1 Different Possible Applications with Available Software Components

The PAN802154 can function with a variety of Freescale-provided software such as:

- a.) SMAC (Simple MAC)
- b.) 802.15.4 MAC

c.) ZigBee Protocol Stack

Depending on the desired application complexity, the user may choose one of the above SW environments SMAC is the simplest, followed by the 802.15.4 MAC. Using the ZigBee protocol stack on top of the 802.15.4 MAC will be the most complex and allows the end product to meet the ZigBee Alliance standard.

The system user may elect to not use the Freescale provided ZigBee protocol stack and develop a system application based on the 802.15.4 standard protocol only. This could happen with legacy applications that need not be interoperable with the ZigBee community devices.

For even simpler system, the user can even ignore the 802.15.4 MAC and just use the SMAC (Simple MAC), and develop the application program on top of this MAC.

### 3.2 Bootloader

Bootloader is a utility program that can be downloaded from the Freescale 's website. Users can use this program for downloading SW into the PAN802154.

For serious application the BDM tool described below is recommended.

For engineering samples, please start the SW application development process by erasing all contents of the flash (60K bytes) prior to loading any SW components.

### 3.3 Required SW Tools

You will need the following SW tools to develop an application program/profile.

- 1) Metrowerks Codewarrior Development Studio for HC(S)08 64K C Compiler. Part Number CWS-H08-C64K-CX. (http://store.metrowerks.com)
- 2) Freescale<sup>™</sup> ZigBee Development tool --- This tool is available from Freescale
- 3) BDM MULTILINK Flash Programming tool (Software and hardware). This is available from PEMicro in USB or parallel port presentation. (www.pemicro.com)

### 3.4 Freescale<sup>™</sup> ZigBee Development Platform

Freescale<sup>™</sup> Semiconductor has created several hardware and software development platforms. The Z-Stack and 802.15.4 MAC were created to work with all of these specific hardware platforms.

If you are already familiar with one of the Freescale™ Development Platforms, using the Panasonic Module in your system is very easy as *The Panasonic PAN802154 is most closely resembles the SARD*.

## 3.5 Special mapping for the PAN802154 Module in Metrowerks Code Warrior Development Tool.

Panasonic PAN802154 uses the Freescale GT60 MCU (U1) in conjunction with the MC13193 Transceiver (U3) --- the correct MCU part number must be chosen for the specific device function role for the compiler to generate the correct object code.

There are basically 3 function devices

- a) End Device (Reduced Function Device RFD)
- b) Router Device (Full Function Device FFD)
- c) Device Coordinator (Full Function Device FFD)

# Note that only FFD can communicate with any device. RFD can only communicate with FFD, and not with another RFD.

Metrowerks Code Warrior Development Studio for HC (S) 08 64K Compiler is the compiler. Libraries and source code projects provided by Freescale<sup>™</sup> are compatible with this compiler. The compiler may be found on the Freescale<sup>™</sup>'s website at <u>www.freescale.com</u>. The 64K-compiler upgrade is needed to compile the full ZigBee stack.

### 3.5.1 Compiling with a Z-Stack Project

Panasonic

For compiling with the Z-Stack, the compile flag TARGET\_DIG536\_2 needs to be added to the Codewarrior project settings. There are two ways to do this. If you are working in a Z-Stack project, simply select the GT60 DIG536 target in whichever project is to be compiled (see figure 2 below).

| End Device - GB60 Eval<br>Coordinator - GB60 Eval<br>Router - GB60 Eval<br>Coordinator - GT60 DIG536<br>Router - GT60 DIG536<br>End Device - GT60 DIG536<br>Coordinator - EVB DIG528 | Code<br>0<br>7K | Data<br>0<br>1004 | <b>10</b> | *    |          |
|----------------------------------------------------------------------------------------------------|-----------------|-------------------|-----------|------|----------|
| Coordinator - GB60 Eval<br>Router - GB60 Eval<br>Coordinator - GT60 DIG536<br>Router - GT60 DIG536<br>End Device - GT60 DIG536<br>Coordinator - EVB DIG528                           | Code<br>0<br>7K | Data<br>0<br>1004 | 10        | *    |          |
| Router - GB60 Eval<br>Coordinator - GT60 DIG536<br>Router - GT60 DIG536<br>End Device - GT60 DIG536<br>Coordinator - EVB DIG528                                                      | Code<br>0<br>7K | Data<br>0<br>1004 | 10        | *    |          |
| Coordinator - GT60 DIG536<br>Router - GT60 DIG536<br>End Device - GT60 DIG536<br>Coordinator - EVB DIG528                                                                            | 0<br>7K         | 0<br>1004         | :         |      |          |
| Router - GT60 DIG536<br>End Device - GT60 DIG536<br>Coordinator - EVB DIG528                                                                                                    | 7K              | 1004              |           | - 20 |          |
| End Device - GT60 DIG536<br>Coordinator - EVB DIG528                                                                                                    | 2012            |                   |           |      |          |
| Coordinator - EVB DIG528                                                                                                    | ZUK             | 139               |           | •    | -        |
|                                                                                                    | 825             | 16                | •         | ٠    |          |
| Router - EVB DIG528                                                                                                    | 0               | 0                 | ٠         |      |          |
| End Device - EVB DIG528                                                                                                    | 20K             | 123               | ٠         |      |          |
| Build All                                                                                                    | ЗK              | 16                | •         | ٠    |          |
|                                                                                                    | 0               | 0                 | •         | ٠    | 2        |
| E 🔄 Application                                                                                                    | 723             | 19                | ٠         | ٠    |          |
| SRC03391_App.h                                                                                                    | 0               | 0                 | •         |      |          |
| SRC03391_App.c                                                                                                    | 644             | 19                | •         | ٠    |          |
| USAL_SRC03391.c                                                                                                    | 79              | 0                 | •         | 1    | <u> </u> |
|                                                                                                    | 168             | 12                | •         |      |          |

Figure 6: Using pre-defined project setting

### 3.5.2 Compiling without using the Z-Stack

Without using the Z-Stack, one can manually set the project settings compile flag. This is possible by clicking on the project setting button in CodeWarrior and selecting 'Compiler for HC08'. You can then manually add compile flags to the command line arguments (see figure 3 below). Entering '-DTARGET\_DIG536\_2' accomplishes this mapping.

### LR/WPAN PAN802154HAR Application Notes

| End Device - GT60 DIG53                                                                                                    | settings                                                                                                    | <u>? ×</u>                        |
|----------------------------------------------------------------------------------------------------|----------------------------------------------------------------------------------------------------|-----------------------------------|
| Target Settings Panels   Target Settings   Target Settings   Carget Settings   Suid Extras   Runtime Settings   File Mappings   Source Trees   Assembler for HC08   Burner for HC08   Importer for HC08   Linker for HC08   Linker for HC08   Compiler for HC08   Compiler for HC08   Linker for HC08   Custom Keywords | Settings Compiler for HC08 Command Line Arguments: DINCLUDE_802_15_4 -DTARGET_DIG536_2 -Cs08 -DG Messages Options Type Sizes Display generated commandlines in message window Use Decoder to generate Disassembly Listing | ? ×       T60_SARD -DCPU16M       |
| Debugger     Other Executables     Debugger Settings                                                                                                    | About Help Factory Settings Revert Import Pa                                                                                                    | inel Export Panel<br>Cancel Apply |

Figure 7: Manually setting compile

### 3.6 Differences between the Panasonic PAN802154 and the Freescale SARD Development Board

If the User is already familiar with the Freescale SARD Development Board – then using the PAN802154 is very easy.

The Panasonic PAN802154 has a different hardware configuration than the SARD board, improved RF performance, one switch versus four; one LED versus four; the RS-232 interface has an additional control connection to conserve power.

### 3.6.1 Switch

Panasonic

Setting the target settings to the SARD affects all the pin-outs for the PAN802154. The SARD board layout includes four user switches labeled SW1, SW2, SW3, and SW4. However, the PAN802154 has only one and it is labeled SW1. Nothing needs to be done in software due to this difference in layouts. This should be kept in mind when attempting to run Freescale demonstration applications that uses these switches.

The port used is the same for SW1 (PTD0).

### 3.6.2 LED

The SARD board had four LEDs as well, however, only one is used on the PAN802154. The port used for the LED (LED1) is PTD0, which is the same as LED1 on the SARD board. This should be kept in mind when developing software for the PAN802154s.

### 3.6.3 RS-232 Interface

Panasonic

The MCU has the capability to connect to two separate serial ports, however, the Panasonic PAN802154 has only one header for a serial port connection. This header is connected to SCI1 (serial communications interface 1).

The RS-232 IC used in the PAN802154 allows for a low-power sleep mode. Control of this sleep mode is done through a MCU I/O pin, PTC6. To force the RS-232 IC into a sleep mode, set pin PTC6 low. When the RS-232 IC is in sleep mode, the RS-232 will not operate. To wake the RS-232 IC up, set PTC6 high .

### 3.6.4 Editing SARD Header File for the Panasonic Module

Following sections show how to modify the SARD Header into the Panasonic PAN802154 Header File because of the difference in quantity of LEDs, Switches (or Push Buttons) as indicated in paragraphs above.

### 3.6.4.1 Header File Modification for SMAC applications

For SMAC applications, the LED and SW definitions are in the application header file. To enable these applications to run on the PAN802154, just delete the lines from the header file that defines LED2, LED3 and LED4. Also, delete the lines that indicate PB1, PB2, and PB3 (Note the nomenclature difference – Panasonic uses SW; where as the SARD use PB). Also, be sure not to use these definitions in any of the ZigBee applications. The example given below is from wireless\_uart.h, which is at SMAC\_DIRECTORY\apps\Wireless Uart\Sources directory.

Example is below.

### #if defined(MC13192SARD)

| #define | LED1    | PTDD_PTDD0   |   |        |
|---------|---------|--------------|---|--------|
| #define | LED1DIR | PTDDD_PTDDD0 |   |        |
| #define | LED2    | PTDD_PTDD1   | < | Delete |
| #define | LED2DIR | PTDDD_PTDDD1 | < | Delete |
| #define | LED3    | PTDD_PTDD3   | < | Delete |
| #define | LED3DIR | PTDDD_PTDDD3 | < | Delete |
| #define | LED4    | PTDD_PTDD4   | < | Delete |
| #define | LED4DIR | PTDDD_PTDDD4 | < | Delete |
| #define | LEDPORT | PTDD         |   |        |
| #define | PBO     | PTAD_PTAD2   |   |        |
| #define | PBOPU   | PTAPE_PTAPE2 |   |        |
| #define | PBODIR  | PTADD_PTADD2 |   |        |
| #define | PB1     | PTAD_PTAD3   | < | Delete |
| #define | PB1PU   | PTAPE_PTAPE3 | < | Delete |

### LR/WPAN PAN802154HAR Application Notes

**Panasonic** 

| #define | PB1DIR    | PTADD_PTADD3 < Delete   |
|---------|-----------|-------------------------|
| #define | PB2       | PTAD_PTAD4 < Delete     |
| #define | PB2PU     | PTAPE_PTAPE4 < Delete   |
| #define | PB2DIR    | PTADD_PTADD4 < Delete   |
| #define | PB3       | PTAD_PTAD5 < Delete     |
| #define | PB3PU     | PTAPE_PTAPE5 < Delete   |
| #define | PB3DIR    | PTADD_PTADD5 < Delete   |
| #define | PBOIE     | KBI1PE_KBI1PE2          |
| #define | PB1IE     | KBI1PE_KBI1PE3 < Delete |
| #define | PB2IE     | KBI1PE_KBI1PE4 < Delete |
| #define | PB3IE     | KBI1PE_KBI1PE5 < Delete |
| #define | pressed 0 |                         |

#endif

### 3.6.4.2 Header File Modification for 802.15.4 MAC applications

For 802.15.4 MAC applications, the Target.h header file needs to be edited in order to remove the configuration for the SW2, SW3, SW4 and LED2, LED3, LED4, as well as any Macros that exist for Switches and LED's that do not exist on the PAN802154. This file is in the 802.15.4 Directory under Src/GHDR/Target.h.

Also, no application should call any LED macros.

### Port A and D Setup

Original code looks as follows

### After editing, the code will be as shown below

| #define | mSETUP_PORT_A | PTAPE = | 0x04;\  |
|---------|---------------|---------|---------|
|         |               | PTADD = | 0x00;   |
| #define | mSETUP_PORT_D | PTDPE = | 0x00;\  |
|         |               | PTDDD = | (0x01); |

### LED Setup

### Original code looks as follows

#define LED1\_PIN (1<<0)
#define LED2 PIN (1<<1) <- Delete</pre>

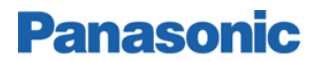

#define LED3 PIN (1<<3) <- Delete</pre> #define LED4 PIN (1<<4) <- Delete #define LED1ON PTDD &= 0xFE; #define LED10FF PTDD |= 0x01; #define LED1TOGGLE PTDD ^= 0x01; #define LED2ON PTDD &= 0xFD; <- Delete #define LED2OFF PTDD |= 0x02; <- Delete</pre> #define LED2TOGGLE PTDD ^= 0x02; <- Delete</pre> <- Delete <- Delete #define LED3ON PTDD &= 0xF7; #define LED3OFF PTDD |= 0x08; #define LED3TOGGLE PTDD ^= 0x08; <- Delete</pre> #define LED4ON PTDD &= 0xEF; <- Delete #define LED4OFF PTDD |= 0x10; <- Delete #define LED4TOGGLE PTDD ^= 0x10; <- Delete</pre>

After editing the header file for the PAN802154, the code will be as follows

#define LED1\_PIN (1<<0)
#define LED1OFF PTDD &= 0xFE;
#define LED1ON PTDD |= 0x01;
#define LED1TOGGLE PTDD ^= 0x01;</pre>

### Switch Setup

### Original code

#define mSWITCH1\_MASK 0x04
#define mSWITCH2\_MASK 0x08 <- Delete
#define mSWITCH3\_MASK 0x10 <- Delete
#define mSWITCH4\_MASK 0x20 <- Delete
#define mSWITCH MASK 0x3C <- Change to 0x04</pre>

### After Editing for the module

```
#define mSWITCH1_MASK 0x04
#define mSWITCH MASK 0x04
```

### 3.6.4.3 Header file Modification for Z-Stack Applications

If compiling for a Z-Stack application, the header file OnBoard.h needs to be edited. This file is located at:

F8W\FS-1.0-1.0.0-RC2\Z-Stack\ZMain.

The Z-Stack uses this header file within the application framework, so the LED and SWITCH definitions cannot simply be deleted or the project will not build. Instead, they can just be set to 0 so that no action is taken if they attempt to be used.

It is important to note that the Z-Stack demo applications use the switches for various uses. But since some switches are not available on the PAN802154, these switch Macros must be set to 0 (deleting the LED macros will cause the Z-Stack to not compile).

### LED Macros

### Original code

#define LED NONE 0x00 #define LED1 0x01 
 #define
 LED2
 0x02
 <--</th>
 Set
 to
 0

 #define
 LED3
 0x04
 <--</td>
 Set
 to
 0

 #define
 LED4
 0x08
 <--</td>
 Set
 to
 0
 #define LED ALL (LED1 | LED2 | LED3 | LED4) <-- Delete LED2,3,4

### After Editing for the module, the code shall be

#define LED NONE 0x00 #define LED1 0x01
#define LED2 0x00 #define LED3 0x00
#define LED4 0x00 #define LED ALL (LED1)

### Switch Macros

### Original code

#elif defined( GT60 SARD ) || defined ( GT60 EVB ) #define EVAL SW MASK 0x3C <-- Change to 0x04#define EVAL SW4 0x20 #define EVAL SW3 0x10 #define EVAL SW2 0x08 #define EVAL SW1 0x04

### After editing for the module

#elif defined( GT60 SARD ) || defined ( GT60 EVB ) #define EVAL SW MASK 0x04 #define EVAL SW4 0x20 #define EVAL SW3 0x10 #define EVAL SW2 0x08 #define EVAL SW1 0x04

### 3.7 How to load a SW program into the Panasonic Module

**Panasonic** 

The following example shows a step-by-step for loading software build for a Z-Stack application to the PAN802154.

1. Open Metrowerks Codewarrior Development Studio for HC(S) 08.

2. Open one of the example projects in the Z-Stack directory. This example uses the Home lighting Controls project. In Codewarrior IDE, select File->Open. The location is

C:\F8W\FS-1.0-1.0.0-RC2\Z-Stack\Projects\HomeLighting\SLC03394\MC13192\Zstack\_SLC03394.mcp

The project will open and your screen will appear as below.

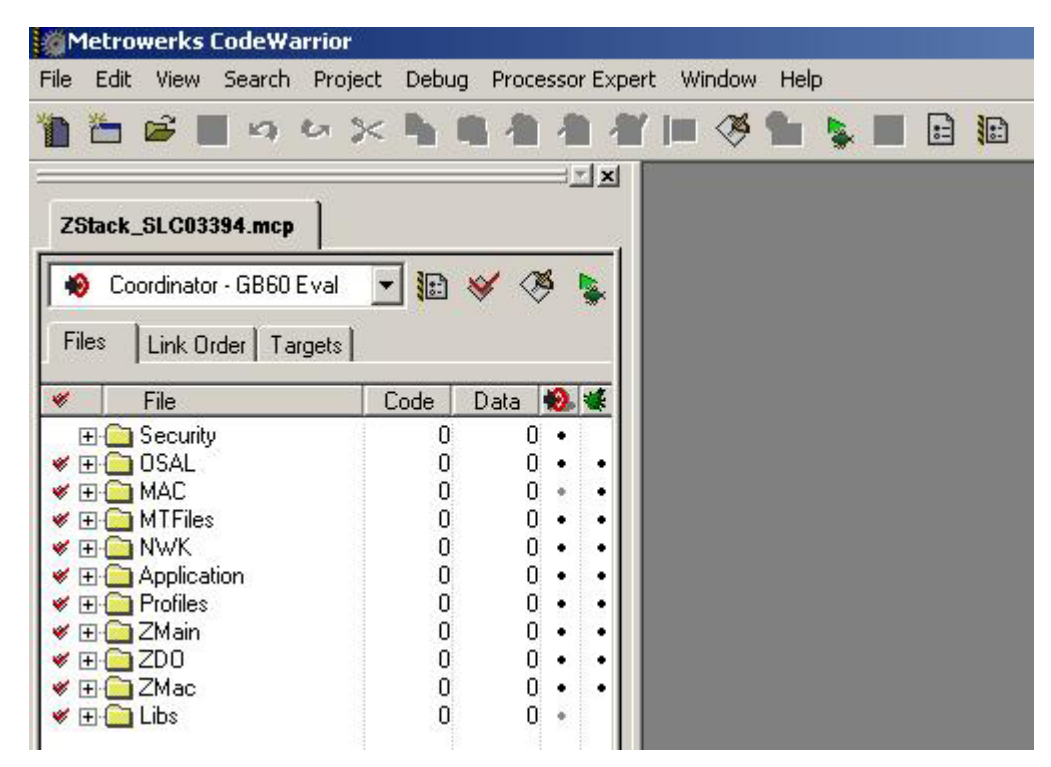

Figure 8: Z-Stack application

### LR/WPAN PAN802154HAR Application Notes

3. The project needs to be mapped to the correct hardware configuration. This is accomplished by clicking the down-facing arrow and selecting the target as XXX – GT60 DIG536. This sets up the compile options (XXX is Coordinator, Router, or End Device, depending on the application that is to be loaded into the PAN802154).

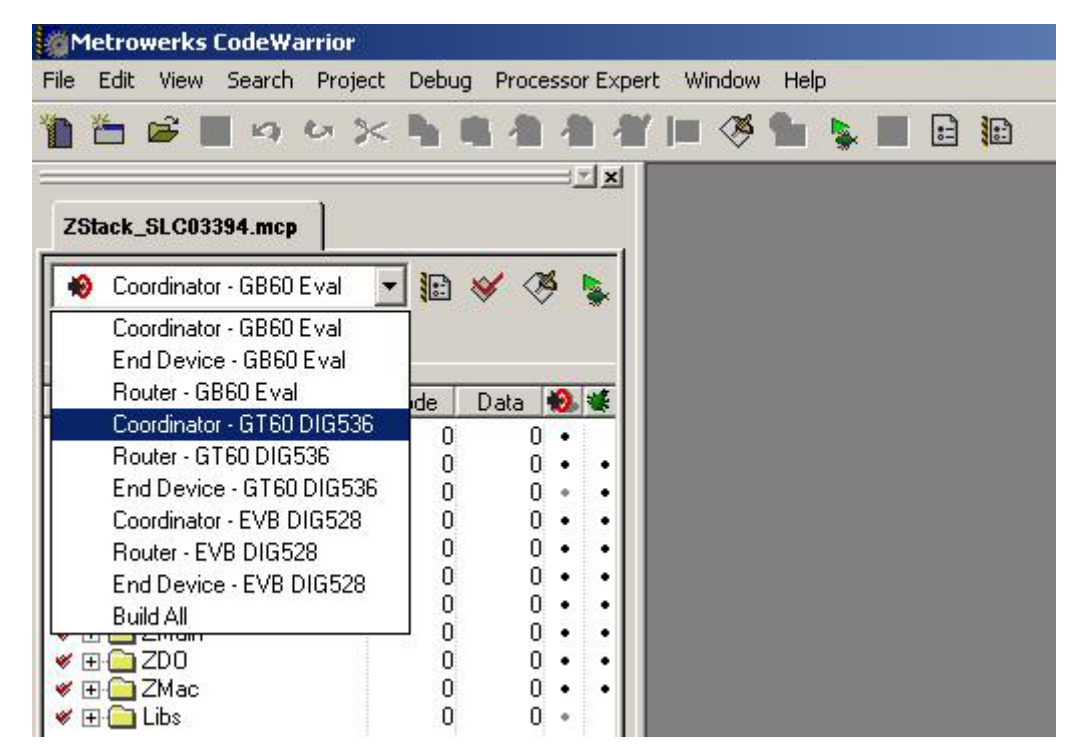

Figure 9: Mapping the hardware configuration

Panasonic

### LR/WPAN PAN802154HAR Application Notes

4. To load the software, connect the BDM-Multilink 6-pin connector to J5 header on the PAN802154. Click the green button circled below. The code will compile and download the program to the Module.

| Theorem and the second second se | iur                                                                 |                                                            |                     |        |        |     |   |    |  |
|----------------------------------------------------------------------------------------------------|---------------------------------------------------------------------|------------------------------------------------------------|---------------------|--------|--------|-----|---|----|--|
| ile Edit View Search F                                                                                                    | Project Debug                                                       | Proces                                                     | sor Ex              | pert W | 'indow | Hel | P |    |  |
| n 🔁 🚔 🔳 🗠 6                                                                                                    | • >> <b>h</b> I                                                     | 14                                                         | 1                   |        | ø      | 1   | • | :: |  |
|                                                                                                    | 12                                                                  |                                                            | ⊐⊐×                 |        |        |     |   |    |  |
| ZStack_SLC03394.mcp                                                                                                    |                                                                     |                                                            |                     |        |        |     |   |    |  |
| Coordinator - GT60 DII                                                                                                    | 6536 👻 🚱                                                            | × 05                                                       |                     |        |        |     |   |    |  |
|                                                                                                    |                                                                     | ▼                                                          | <b></b>             |        |        |     |   |    |  |
| Files Link Order Targe                                                                                                    | ets                                                                 |                                                            |                     |        |        |     |   |    |  |
|                                                                                                    | 1983 I                                                              |                                                            |                     |        |        |     |   |    |  |
| <ul> <li>File</li> </ul>                                                                                                    | Code                                                                | Data 🕴                                                     | 0. 🕊                |        |        |     |   |    |  |
| <ul> <li>✓ File</li> <li>⊕ G Security</li> </ul>                                                                                                    | Code 0                                                              | Data 🕴                                                     | <mark>9. «</mark>   |        |        |     |   |    |  |
| <ul> <li>✓ File</li> <li>              £</li></ul>                                                                                                    | Code<br>0<br>7K                                                     | Data<br>0<br>1K                                            | <mark>). «</mark>   |        |        |     |   |    |  |
| ✓ File E Construction of the security E Construction of the security E Construction of the security E Construction of the security                                                                                                    | Code<br>0<br>7K<br>20K                                              | Data 🕴<br>0<br>1K<br>140                                   | 2 🕊                 |        |        |     |   |    |  |
| File File ⊕ OSAL ⊕ MAC ⊕ MTFiles                                                                                                    | Code<br>0<br>7K<br>20K<br>0                                         | Data 0<br>1K<br>140<br>0                                   | <mark>9. *</mark>   |        |        |     |   |    |  |
| <ul> <li>File</li> <li>Security</li> <li>OSAL</li> <li>MAC</li> <li>MTFiles</li> <li>NWK</li> </ul>                                                                                                    | Code<br>0<br>7K<br>20K<br>0<br>168                                  | Data 0<br>1K<br>140<br>0<br>12                             | <mark>3. ≪</mark>   |        |        |     |   |    |  |
| <ul> <li>File</li> <li>Security</li> <li>OSAL</li> <li>MAC</li> <li>MTFiles</li> <li>NWK</li> <li>Application</li> </ul>                                                                                                    | Code<br>0<br>7K<br>20K<br>0<br>168<br>620                           | Data 0<br>1K<br>140<br>0<br>12<br>21                       | <mark>3. ≪</mark>   |        |        |     |   |    |  |
| <ul> <li>File</li> <li>Security</li> <li>OSAL</li> <li>MAC</li> <li>MTFiles</li> <li>NWK</li> <li>Profiles</li> </ul>                                                                                                    | Code<br>0<br>7K<br>20K<br>0<br>168<br>620<br>309                    | Data 0<br>1K<br>140<br>0<br>12<br>21<br>1                  | <mark>8. ≪</mark>   |        |        |     |   |    |  |
| <ul> <li>File</li> <li>Security</li> <li>OSAL</li> <li>MAC</li> <li>MTFiles</li> <li>NWK</li> <li>Profiles</li> <li>ZMain</li> </ul>                                                                                                    | Code<br>0<br>7K<br>20K<br>0<br>168<br>620<br>309<br>983             | Data 0<br>1K<br>140<br>0<br>12<br>21<br>1<br>4             | <mark></mark>       |        |        |     |   |    |  |
| <ul> <li>File</li> <li>Security</li> <li>OSAL</li> <li>MAC</li> <li>MTFiles</li> <li>NWK</li> <li>Profiles</li> <li>ZMain</li> <li>ZD0</li> </ul>                                                                                                    | Code<br>0<br>7K<br>20K<br>0<br>168<br>620<br>309<br>983<br>6K       | Data 0<br>1K<br>140<br>0<br>12<br>21<br>1<br>4<br>79       | <b>2</b>            |        |        |     |   |    |  |
| <ul> <li>File</li> <li>Security</li> <li>OSAL</li> <li>MAC</li> <li>MTFiles</li> <li>NWK</li> <li>Profiles</li> <li>ZMain</li> <li>ZD0</li> <li>ZMac</li> </ul>                                                                                                    | Code<br>0<br>7K<br>20K<br>0<br>168<br>620<br>309<br>983<br>6K<br>3K | Data 0<br>1K<br>140<br>0<br>12<br>21<br>1<br>4<br>79<br>16 | <ul> <li></li></ul> |        |        |     |   |    |  |

Figure 10: Loading the application

Panasonic

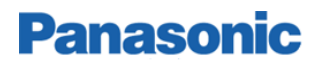

Page intentionally blank.

## 4 FREQUENTLY ASKED QUESTIONS

### Q1: What is the LR/WPAN PAN802154HAR00 Panasonic Module?

A: The PAN802154 is a low rate / low power communication radio module adapting from the Freescale SARD platform. It is fully 802.15.4 compatible with a Freescale<sup>™</sup> ZigBee Protocol stack. It has 1 Pushbutton switch, 1 LED, 1 RS-232 port, general-purpose header with 6 digital I/O and 2 analog inputs for A/D conversion (The 2 analog inputs can be used as Digital I/Os). The PAN802154 also has on board antennae for cost reduction. It meets both FCC and IC requirements.

## Q2: Does my end product have to get FCC certification and ZigBee certification if we use the Module?

**A:** The PAN802154 module (ZB-01) has been certified as a transmitter module by the FCC rule 15C and Industry Canada. It can be integrated into OEM products without obtaining subsequent and separate FCC approvals according to the FCC public notice DA 00-1407 June 26, 2000. Please refer to Appendix 1 for detailed information.

For compliance with ZigBee Alliance Standard for your specific end product – please consult <u>www.zigbee.org</u> for detailed information.

## Q3: Does the ZigBee stack come with the PAN802154? What form does it come in and what is included?

**A:** The PAN802154 comes with the license to use the ZigBee stack; the OEM customers do not have to pay the recurring per unit license. The Stack is available for download from the Freescale website with the ZigBee Application Development Tool for a nominal one time cost.

The Freescale ZigBee stack itself is provided in object code form, however, an example for application framework and operating system environment is provided in source-code form.

### Q4: Is there any development tool for using the Z-Stack?

**A:** The Z-Stack has development tools that assist in application development and deployment. The Z-stack tools are available for the following development purposes.

- a.) Z-Tool for debugs
- b.) Configurator for embedded application setup and source code generation.
- c.) Profile-builder for building custom ZigBee profiles
- d.) Z-Network for providing a graphical representation of a ZigBee Network.

### Q5: Same question as above, but for 802.15.4 MAC

**A:** 802.15.4 MAC is separated into a PHY and a MAC layer. The PHY layer is provided in source-code form. Pre-built libraries are provided for all Freescale's development platforms. The MAC is provided in library form only.

### Q6: Does the PAN802154 correspond to any Freescale Development Platform?

A: The PAN802154 adapts the Freescale <sup>™</sup>'s SARD development platform. The part number for the SARD board is DIG536-2, and the design can be found on Freescale's website. The PAN802154 contains only 1 push-button switch and 1 LED, whereas the SARD board has 4 switches and 4 LEDs. The PAN802154 has an extra signal goes to the RS-232 chip to enable sleep-mode on the RS-232 chip to save power.

### Q7: What compiler is used for ZigBee application development?

Panasonic

**A:** Metrowerks CodeWarrior Development Studio for HC (S) 08 64K Compiler is the compiler. Libraries and source code projects provided by Freescale <sup>™</sup> are compatible with this compiler. The compiler can be found on Freescale's website at <u>www.freescale.com</u>. The 64K-compiler upgrade is needed to compile the full ZigBee stack.

### Q8: Do the PAN802154s come with any software loaded onto them?

**A:** The modules come loaded with the factory test program. End user will need to erase this program prior to load the application profile (generated by end user or 3<sup>rd</sup> party contractor) and the license stack from Freescale's website.

Note that, the module come with the license to use the stack from Freescale may it be the SMAC, the 802.15.4 MAC or the ZigBee stack.

### Q9: Is any special hardware needed to load code to the ZigBee modules?

**A:** Loading of software can be done through a standard serial port connected to a PC and Freescale's serial Bootloader application (Freescale's specific bootloader.s19 file must be downloaded into module's flash before this feature can be used). File format for this loading is Motorola s-record (S19) files.

If more control of software loading and flash erasing is desired; a hardware debugger is available from www.pemicro.com. Part number is BDM-MULTILINK (uses pc's parallel port) or USB-ML-12 (uses pc's USB port).

### Q10: What programming language is used for application programming?

**A:** Standard C is used to write the embedded applications. Some assembly can be used for speedcritical sections of code.

### Q11: What are the power supply requirements?

**A:** For wireless communication without using the RS-232, the power supply voltage must be between 2.2 and 3.4 volts DC. With RS-232 operation, the supply voltage must be between 3 and 3.4 volts DC.

### Q12: What distance can be expected for wireless communication?

**A:** Line of sight communication between two modules can be as far as 200 meters. With a few stucco walls, in a building environment the distance between the two modules could be as good as 30 meters.

### Q13: Describe the general-purpose I/O header?

**A:** The PAN802154 contains a 10-pin general purpose I/O header. This header provides up to 8 digital I/O. Two of the digital I/O pins can also be used as analog inputs to the analog-to-digital converter in the MCU. Power and Ground are also provided on this header.

### Q14: What is the baud rate for the serial port?

A: The baud-rate is 38.4Kb/sec.

### Q15: What kind of battery life is expected?

**A:** The battery-life for the PAN802154 is entirely dependent on the application. In applications that only require only a few transmissions per hour, batteries may last several years, alternately, in applications that require continuous transmissions batteries may only last a few months.

### Q16: How big is the Freescale ZigBee stack?

**A:** Version 1.0 stack size is dependent on the device type. Below is a simple table for current sizes of ZigBee stack + 802.15.4 MAC, including security. More code-size reduction efforts are taking place.

| Coordinator: | 54,714 bytes |
|--------------|--------------|
| Router:      | 51,705 bytes |
| Node:        | 43,053 bytes |

Note that with this code size, for the GT60 MCU a fair amount of ROM (equals to 60Kbytes minus the amount used above for each type) is still available from the Flash to store the application program. The above code size is expected to be substantially smaller in future releases.

## Q17: Can I use the PAN802154 with another protocol stack other than the Freescale ZigBee stack?

**A:** Yes. As long as the replaceable stack is compatible with the Freescale provided 802.15.4 PHY / MAC; and it is also compiled for the GT60 MCU and MC13193 Transceiver.

### Q18: Can I use the PAN802154 with the SMAC only for my simple legacy system?

A: Yes. For simple legacy application program, you can just use the SMAC only.

## 5 REFERENCE DOCUMENTS

Panasonic LR/WPAN802154HAR00 Specification

 From Freescale - Documents below are downloadable from Freescale™ website

 http://www.freescale.com/ZigBee

 SMAC

 Doc. Title:
 Simple Media Access Controller User's Guide

Doc. Num: SMACRM/D

### 802.15.4 MAC

| Doc. Title: | 802.15.4 MAC/PHY Software Reference Manual |
|-------------|--------------------------------------------|
| Doc. Num:   | 802154MPSRM/D                              |
|             |                                            |

| Doc. Title: | 802.15.4 MAC/PHY Software Users Guide |
|-------------|---------------------------------------|
| Doc. Num:   | 802154MPSUG/D                         |

### Z-Stack

| High-Level Desig | <u>n</u>                                                             |
|------------------|----------------------------------------------------------------------|
| Doc. Title:      | Z-Stack Application Framework (AF) Application Programming Interface |
| Doc. Num:        | F8W-2003-0010                                                        |

- Doc. Title:Z-Stack Application Framework (AF) Application Programming InterfaceDoc. Num:F8W-2003-0025
- Doc. Title:Z-Stack Compile Flag DefinitionsDoc. Num:F8W-2004-0013

| Doc. Title: | Z-Stack Device Object (ZDO) Application Programming Interface |
|-------------|---------------------------------------------------------------|
| Doc. Num:   | F8W-2004-0025                                                 |

| Doc. Title:          | ZigBee Device Object Programmer's Guide                                        |
|----------------------|--------------------------------------------------------------------------------|
| Doc. Num:            | F8W-2004-0008                                                                  |
| Doc. Title:          | Z-Stack Network (NWK) Application Programming Interface                        |
| Doc. Num:            | F8W-2003-0008                                                                  |
| Doc. Title:          | ZigBee Dimmer Load Controller (03395) Device Description Programmer's<br>Guide |
| Doc. Num:            | F8W-2003-0034                                                                  |
| Doc. Title:          | ZigBee Dimmer Remote Control (03392) Device Description Programmer's Guide     |
| Doc. Num:            | F8W-2003-0033                                                                  |
| Doc. Title:          | ZigBee Generic Application Programmer's Guide                                  |
| Doc. Num:            | F8W-2003-0032                                                                  |
| Doc. Title:<br>Guide | ZigBee Light Sensor Monochromatic (02080) Device Description Programmer's      |
| Doc. Num:            | F8W-2003-0029                                                                  |
| Doc. Title:          | ZigBee Occupancy Sensor (03393) Device Description Programmer's Guide          |
| Doc. Num:            | F8W-2003-0035                                                                  |
| Doc. Title:          | ZigBee Serial Application Programmer's Guide                                   |
| Doc. Num:            | F8W-2003-0018                                                                  |
| Doc. Title:          | ZigBee Switch Load Controller (03394) Device Description Programmer's Guide    |
| Doc. Num:            | F8W-2003-0028                                                                  |

Doc. Title:ZigBee Switch Remote Control (03391) Device Description Programmer's GuideDoc. Num:F8W-2003-0027

### Integration Test

Doc. Title:Z-Stack Integration Test PlanDoc. Num:F8W-2003-0021

### OS Abstraction Layer

| Doc. Title: | Z-Stack OS Abstraction Application Programming Interface |
|-------------|----------------------------------------------------------|
| Doc. Num:   | F8W-2003-0002                                            |

### Serial Port Interface

Doc. Title:Z-Stack/Z-Test Serial Port InterfaceDoc. Num:F8W-2003-0001

### APPENDIX 1 FCC AND INDUSTRY CANADA CERTIFICATIONS

### Instruction to the user

### 47 C.F.R. Sec. 15.21

This equipment has been tested and found to comply with the limits for a Class B digital device, pursuant to part 15 of the FCC Rules. These limits are designed to provide reasonable protection against harmful interference in a residential installation. This equipment generates uses and can radiate radio frequency energy and, if not installed and used in accordance with the instructions, may cause harmful interference to radio communications. However, there is no guarantee that interference will not occur in a particular installation. If this equipment does cause harmful interference to radio or television reception, which can be determined by turning the equipment off and on, the user is encouraged to try to correct the interference by one or more of the following measures:

- Reorient or relocate the receiving antenna.
- Increase the separation between the equipment and receiver.

• Connect the equipment into an outlet on a circuit different from that to which the receiver is connected.

• Consult the dealer or an experienced radio/TV technician for help.

### 47 C.F.R. Sec.15.105(b)

This equipment complies with FCC radiation exposure limits set forth for an uncontrolled environment. The antenna(s) used for this equipment must be installed to provide a separation distance of at least 8 inches (20cm) from all persons.

### Integration in OEM products: VERY IMPORTANT!

The **PAN802154** module (ZB-01) has been certified as a transmitter module by the FCC rule 15 and Industry Canada. It can be integrated into OEM products without obtaining subsequent and separate FCC approvals according to the FCC public notice DA 00-1407 June 26, 2000.

The OEM must satisfy the following requirements to comply with the FCC regulations:

- The OEM integrator will not use the Panasonic FCC ID or Canada grant code with out a previous contract agreement on which the exact application and scope of the final product will be declared.
- 2) If the **PAN802154** is integrated in another enclosure and the FCC label is not visible, then the device into which the module is installed must also display a label such as the Figure 11.

This device contains a transmitter module: PAN802154 HAR00

IC: 216A-PN802154

Panasonic

FCC ID: ACJ8GL-PAN802154

\* The enclosed device complies with Part 15 of the FCC Rules. Operation is subject to the following two conditions: (1) This device may not cause harmful interference, and (2) This device must accept any interference received, including interference that may cause undesired operation.

### Figure 11: Label to be attached to the outside of the OEM product

3) The users manual should include a statement such as the one in figure 2:

### **CAUTION STATEMENT!**

### 47 C.F.R. Sec. 15.21

This equipment has been tested and found to comply with the limits for a Class B digital device, pursuant to part 15 of the FCC Rules. These limits are designed to provide reasonable protection against harmful interference in a residential installation. This equipment generates uses and can radiate radio frequency energy and, if not installed and used in accordance with the instructions, may cause harmful interference to radio communications. However, there is no guarantee that interference will not occur in a particular installation. If this equipment does cause harmful interference to radio or television reception, which can be determined by turning the equipment off and on, the user is encouraged to try to correct the interference by one or more of the following measures:

- Reorient or relocate the receiving antenna.
- Increase the separation between the equipment and receiver.
- Connect the equipment into an outlet on a circuit different from that to which the receiver is connected.
- Consult the dealer or an experienced radio/TV technician for help.

### Figure 12: Caution statement to be included in OEM users manual

- 4) Any modification to this product may violate the rules of Federal Communications Commission and make the operation of the product unlawful. If the OEM integrates the module into their final product, where the final product utilizes non-approved antennas or is classified as a portable device per FCC Section 2.1093, the OEM is responsible for obtaining a separate authorization on the final product.
- 5) The module has been designed and tested for battery and AC Adapter operation. However the OEM is responsible for conducted emissions compliance and has to demonstrate that it pass the conducted limits if the final product include or make provisions for the use of battery eliminators or AC adapters or if it gets power indirectly from AC lines.
- 6) OEM is responsible for the compliance of the FCC regulations for Unintentional radiators section 15.107 and 15.109 on their final product.